## PartnerWorld for Software Migration Overview Flowchart For Tivoli Business Partners who are NOT members of PartnerWorld for Software

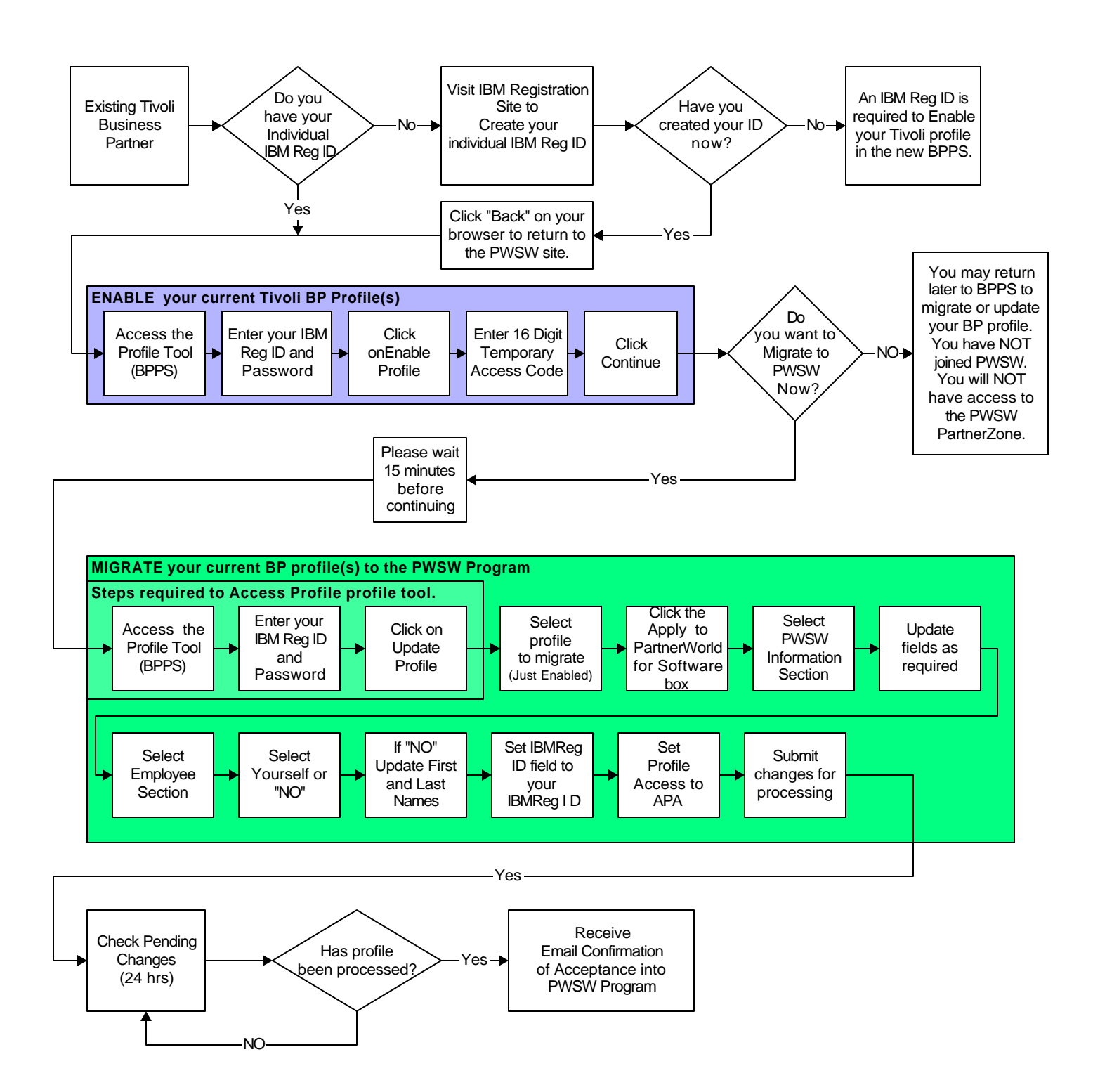